# Chittagong Stock Exchange Ltd.

GWS

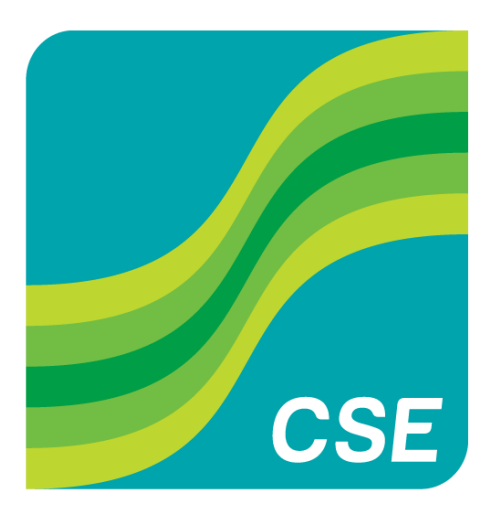

# **Table of Contents**

| 1. | Introduction                                              |
|----|-----------------------------------------------------------|
| 2. | SME Qualified Investor Registration / Migration           |
| 3. | SME Market Watches                                        |
|    | 3.1 SME Normal Market Watch                               |
|    | 2.2 SME Spot Watch                                        |
|    | 2.3 SME Bulk Watch                                        |
| 3. | SME Trading                                               |
|    | 3.1 SME Order Entry for "Normal/Spot Board"               |
|    | 3.2 SME Order Entry for "Bulk/Auction Board"              |
|    | 3.3 Order Book, Trade Book, Order Summary & Trade Report7 |
|    | 3.3.1 Local Order Book:7                                  |
|    | 3.3.2 Local Trade Book:                                   |
|    | 3.3.3 Order Summary:                                      |
|    | 3.3.4 Trade Report:                                       |
| 3. | Conclusion                                                |

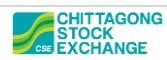

#### **1. Introduction**

SME Trades can be executed using CSE's latest trading software, GWS. SME trading operation is also similar to CSE's regular trading operation. In GWS, to facilitate SME Trading, a separate Market Watch for SME, namely, "SME Watch" is added. Latest trading software GWS can be obtained from the below link:

http://cns.bangladeshstockmarket.com/

### 2. SME Qualified Investor Registration / Migration

Users have to send a request to the exchange for marking an investor as "Qualified Investor" using the participant's "SysAdmin" role. After approval from the exchange, an investor will be marked as "Qualified Investor." Post-approval, one business day is required to reflect the changes in the OMS.

#### Steps for "Qualified Investor" registration/migration:

- From "SysAdmin," navigate to System Masters → SME Maintenance
- Here, users will find all registered Client Codes by availing "ALL" from the "option" and clicking "Submit." Users may also enter a Client Code in the "Client ID" option to find a specific client code.

| D 249001          |
|-------------------|
|                   |
| On Enable/Disable |
|                   |
|                   |
|                   |

Figure 01: SME Maintenance

- Users have to check the "Enable/Disable" combo box and click confirm to enable the investor.
- Users will get the confirmation "Record submitted successfully."

| System Maste | ers 💰  | System Users | s 🥖 System I | nstruments | $\Delta$ | System Risk |          |           |             |               |
|--------------|--------|--------------|--------------|------------|----------|-------------|----------|-----------|-------------|---------------|
|              |        |              |              |            |          |             |          |           |             |               |
| Destisionet  | MNULAD |              |              | MyLovo     |          | 06          | 5 240001 |           |             |               |
| Participant  | MINHAR | •            | Leve         | My Leve    |          | Office 1    | D 249001 |           |             |               |
| Client ID    |        | Searc        | h Optio      | n All      | $\sim$   | Submit      |          |           |             |               |
|              |        |              |              |            |          |             |          | Record(s  | ) submitted | successfully. |
| Investor C   | ode    | Invest       | or Name      | SME Statu  | IS       | Enabled     | On       | Enable/Di | isable      |               |
| 249N345      |        | MD ABUL KA   | LAM Disab    | led        |          |             |          |           |             |               |
|              |        |              |              |            |          |             |          |           |             |               |
|              |        |              | Con          | tirm       |          | Cancel      |          |           |             |               |

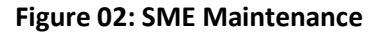

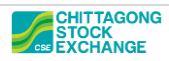

• After exchange approval, SME status will be changed to "Enabled."

| System Mas  | System Masters System Users |              |            |        | 🖋 System Instruments |        |              |            | System Risk |                |  |  |  |  |  |
|-------------|-----------------------------|--------------|------------|--------|----------------------|--------|--------------|------------|-------------|----------------|--|--|--|--|--|
|             |                             |              |            |        |                      |        |              |            |             |                |  |  |  |  |  |
| Participant | MNHAR                       | $\checkmark$ |            | Level  | My L                 | evel   | ~            | Offic      | e ID 24900  | )1             |  |  |  |  |  |
| Client I    | D 249N345                   | Sea          | arch       | Option | All                  |        | $\checkmark$ | Subm       | it          |                |  |  |  |  |  |
| Investor    | Code                        | Inve         | estor Name |        | SME                  | Status |              | Enabl      | ed On       | Enable/Disable |  |  |  |  |  |
| 249N345     |                             | MD ABUL      | KALAM      | Enable | d                    |        |              | 2021-05-30 |             |                |  |  |  |  |  |
|             |                             |              |            | 0.0    |                      |        |              |            |             |                |  |  |  |  |  |
|             |                             |              |            | Confi  | rm                   |        |              | Cancel     |             |                |  |  |  |  |  |

• Figure 03: SME Maintenance

Users may register new investors through the regular investor registration process and follow the above process to migrate the investors to SME.

#### **3. SME Market Watches**

SME scrips can be traded in Normal, Spot, Bulk & Auction watches.

#### **3.1 SME Normal Market Watch**

SME normal watch can be accessed from the below menu:

#### Markets → Open SME Watch

| B 11: <b>0</b> 5 | :40              | \$      | CSE3       | 30       | 1         |       | CSCX          |         |                |            |                   |
|------------------|------------------|---------|------------|----------|-----------|-------|---------------|---------|----------------|------------|-------------------|
| Home Ma          | irkets           | Trading | Stater     | nents    | View      | Help  |               |         |                |            |                   |
| 😬 New Market V   | Vatch            | 🕒 Open  | SME Market | Watch    |           |       | Bulk Watch    | 🚺 Mar   | ket Statistics |            | nstrument Details |
| ]∃ Market Watch  | List 🔻           | Open :  | SPOT Marke | et Watch | 💼 BBO Dep | oth 🚺 | Foreign Watch | 🤎 Boa   | rd Status      | -          |                   |
| Sector Market    | Watch 🔻          | Open .  | ATB Market | Watch    |           |       | Auction Watch | i 💕 Ind | ex Statistics  | <b>N</b> 1 | icker             |
|                  |                  | Market  | Watch      |          |           |       | Other Market  | St      | atistics       |            | Statistics        |
| 1STPRIMFMF (A)   |                  |         |            |          | 11.30     |       |               |         |                |            | Tradable          |
| AAMRANET (A)     |                  |         |            |          | 45.00     |       |               |         |                |            | Tradable          |
| AAMRATECH (A)    |                  |         |            |          | 24.00     |       |               |         |                |            | Tradable          |
| ABB1STMF (A)     |                  |         |            |          | 5.30      |       |               |         |                |            | Tradable          |
| ABBANK (Z)       |                  |         |            |          | 10.00     |       |               |         |                |            | Tradable          |
|                  |                  |         |            |          |           |       | 1             |         |                |            | Tradable          |
| <u> </u>         |                  |         |            |          |           |       |               |         |                |            |                   |
| SPOTWATCH        |                  |         |            |          |           |       |               |         |                |            |                   |
| Symbol           | <b>Buy Price</b> | Buy Qty | Sell Price | Sell Qty | LTP       | LTQ   | BS Pressure   | Volume  | High           | Low        | Symbol Status     |
| 1STBSRS (A)      |                  |         |            |          | 80.40     |       |               |         |                |            | Tradable          |
| AIBL1STIMF (A)   |                  |         |            |          | 7.50      |       |               |         |                |            | Tradable          |
| ATB1 (A)         |                  |         |            |          | 22.50     |       |               |         |                |            | Tradable          |
| ATB11 (G)        |                  |         |            |          | 31.40     |       |               |         |                |            | Tradable          |
| <                |                  |         |            |          |           |       |               |         |                |            |                   |

Figure 04: Markets Menu

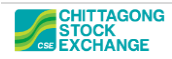

SME watch can be arranged & customized like normal / spot market watch as per user requirement.

| SMEWATCH     |           |         |            |          |       |          |             |        |      |     |               |          | ^ [      | a x |
|--------------|-----------|---------|------------|----------|-------|----------|-------------|--------|------|-----|---------------|----------|----------|-----|
|              |           |         |            |          |       | <b>-</b> | + -         |        |      | 601 | 📄 💻 . 🔹 [     | <b>X</b> |          |     |
| Symbol       | Buy Price | Buy Qty | Sell Price | Sell Qty | LTP   | LTQ      | BS Pressure | Volume | High | Low | Symbol Status | Board    | -        |     |
| CSESME10 (X) |           |         |            |          | 36.90 |          |             |        |      |     | Tradable      | SME      |          |     |
| CSESME11 (A) |           |         |            |          |       |          |             |        |      |     | Tradable      | SME      |          |     |
| CSESME12 (B) |           |         |            |          | 10.00 |          |             |        |      |     | Tradable      | SME      |          |     |
| CSESME13 (N) |           |         |            |          |       |          |             |        |      |     | Tradable      | SME      |          |     |
| CSESME16 (X) |           |         |            |          |       |          |             |        |      |     | Tradable      | SME      |          |     |
| CSESME17 (X) |           |         |            |          |       |          |             |        |      |     | Tradable      | SME      |          |     |
| CSESME4 (X)  |           |         |            |          | 25.00 |          |             |        |      |     | Tradable      | SME      |          |     |
| CSESME6 (X)  |           |         |            |          | 10.00 |          |             |        |      |     | Tradable      | SME      |          | pli |
| CSESME7 (X)  |           |         |            |          |       |          |             |        |      |     | Tradable      | SME      | <b>~</b> | S   |
| <            |           |         |            |          |       |          |             |        |      |     |               |          | >        | Ū.  |

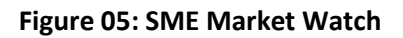

| 8 11:       | :43:27                       | (          | CSE30          | ÷.               | CSC            | X              |                                              |        |                                |                   |        |            |                  | WS1 - Intel  | lect Brokerage Pro |
|-------------|------------------------------|------------|----------------|------------------|----------------|----------------|----------------------------------------------|--------|--------------------------------|-------------------|--------|------------|------------------|--------------|--------------------|
| Home        | Markets T                    | rading St  | tatements      | View Hel         | р              |                |                                              |        |                                |                   |        |            |                  |              |                    |
|             |                              |            |                |                  |                |                |                                              |        |                                |                   |        |            |                  |              |                    |
| CSE         |                              |            |                |                  |                | ~              | □ × BBO Dept                                 | - CSE  | SME11 (A) [CSE]                |                   |        |            |                  |              | × □ X              |
| Symbol      | Symbol Sta                   | atus Boai  | rd Buy Pri     | ce Buy Qty S     | ell Price Sell | Qty LTP        | A #Pun/                                      |        | Runy Drico                     | Ruy Obr           |        | #Coll      | S                | ll Drico     | Soll Obv           |
| 1JANATAMF ( | A) Tradable                  | Normal     |                |                  |                | 5.80           | # Duy                                        |        | 11.00                          | buy qu            | 1 000  | # 561      | 1                | 11 10        | 1 000              |
| 1STPRIMFMF  | (A) Tradable                 | Normal     |                |                  |                | 11.30          |                                              | 1      | 10.00                          |                   | 1,000  |            | 1                | 11.10        | 1,000              |
| AAMRANET (A | A) Tradable                  | Normal     |                |                  |                | 45.00          |                                              | 1      | 10.50                          |                   | 1,000  |            | 1                | 11.20        | 1,000              |
| AAMRATECH   | (A) Tradable                 | Normal     |                |                  |                | 24.00          |                                              | 1      | 10.70                          |                   | 1.000  |            | 1                | 11.40        | 1,000              |
| ABB1STMF (A | ) Tradable                   | Normal     |                |                  |                | 5.30           | ÷                                            | 1      | 10.60                          |                   | 1.000  |            | 1                | 11.50        | 1,000              |
| ABBANK (Z)  | Tradable                     | Normal     |                |                  |                | 10.00          | Sp                                           | 2      | 10.50                          |                   | 2,000  |            | 1                | 11.60        | 1,000              |
|             | Tradable                     | Normal     |                |                  |                |                | <b>т</b> н                                   | 2      | 10.40                          |                   | 2,000  |            | 1                | 11.70        | 1,000              |
| _           |                              |            |                |                  |                |                |                                              | 1      | 10.30                          |                   | 1,000  |            | 1                | 11.80        | 1,000              |
| SPOTWATCH   | ł                            |            |                |                  |                | ~              |                                              | 1      | 10.20                          |                   | 1,000  |            | 1                | 11.90        | 1,000              |
| Symbol      | Symbol Sta                   | atus Boar  | rd 🛛 🛛 Buy Pri | ce Buy Qty Se    | ell Price Sell | Qty LTP        | <u>^                                    </u> | 1      | 10.10                          |                   | 1,000  |            | 1                | 12.00        | 1,000              |
| 1STBSRS (A) | Tradable                     | Spot       |                |                  |                | 80.40          |                                              |        |                                |                   |        |            |                  |              |                    |
| AIBL1STIMF  | (A) Tradable                 | Spot       |                |                  |                | 7.50           |                                              |        |                                |                   |        |            |                  |              |                    |
| ATB1 (A)    | Tradable                     | Spot       |                |                  |                | 22.50          | plit                                         |        |                                |                   |        |            |                  |              |                    |
| ATB11 (G)   | Tradable                     | Spot       |                |                  |                | 31.40          |                                              |        |                                |                   |        |            |                  |              |                    |
| <           |                              |            |                |                  |                | >              | Q                                            |        |                                |                   |        |            |                  |              |                    |
| SMEWATCH    |                              |            |                |                  |                | ~              | Last Price                                   | \$     | 0.00                           | Last Qty          |        |            | 0 Last           | Time         |                    |
| Symbol      | Symbol Sta                   | atus Boai  | rd 🛛 Buy Pri   | ce Buy Qty S     | ell Price Sell | Qty LTP /      | High Price                                   |        | 0.00                           | Sell Qty          |        | 10,00      | 0 Net C          | Chg*         | 0.00               |
| CSESME10 (> | () Tradable                  | SME        |                |                  |                | 36.90          | Low Price                                    |        | 0.00                           | Buy Qty<br>Volume |        | 13,00      | 0 Net(<br>0 CktH | Chg%<br>liab | 0.00               |
| CSESME11 (A | A) Tradable                  | SME        | 11.            | 00 1,000         | 11.10 1        | ,000           | Open Price                                   |        | 10.00                          | Buy VWAP          |        | 10.4       | 9 Ckt L          | .0W          | -20.00             |
| CSESME12 (E | 3) Tradable                  | SME        |                |                  |                | 10.00          | PCP                                          |        | 10.00                          | Sell VWAP         |        | 11.5       | 5 Trade          | es           | 0                  |
| CSESME13 (N | <ol> <li>Tradable</li> </ol> | SME        |                |                  |                |                |                                              |        |                                |                   |        |            |                  |              |                    |
| CSESME16 () | () Tradable                  | SME        |                |                  |                |                |                                              |        |                                |                   |        |            |                  |              |                    |
| CSESME17 (> | () Tradable                  | SME        |                |                  |                |                |                                              |        |                                |                   |        |            |                  |              |                    |
| CSESME4 (X) | Tradable                     | SME        |                |                  |                | 25.00          |                                              |        |                                |                   |        |            |                  |              |                    |
| CSESME6 (X) | Tradable                     | SME        |                |                  |                | 10.00          |                                              |        |                                |                   |        |            |                  |              |                    |
| CSESME7 (X) | Tradable                     | SME        |                |                  |                |                | CSESME11                                     |        |                                |                   |        |            |                  |              |                    |
| CSESME8 (X) | Tradable                     | SME        |                |                  |                | 30.20          |                                              | -      |                                |                   | _      |            |                  |              |                    |
| CSESME9 (X) | Tradable                     | SME        |                |                  |                | `              | , o Local Orde                               | r Book | 5                              |                   |        |            |                  |              | × ■ X              |
| ۲           |                              |            |                |                  |                | >              | Investor I                                   | D⇔     | Symbol <sup>the B</sup> /      | Status            | 🐣 To   | t. Qty     | ice 🐣 E          | xec. Qty. 🐣  | Pend. Qty. 😤 Exc ^ |
| Order Summ  | ia <b>ry</b>                 |            |                |                  |                | ~              | □ × 249812                                   | CS     | ESME11 (A) SE                  | LL PENDING        | 1.     | 1,000      | 12.00            | 0            | 1,000              |
|             |                              |            | Drag a colur   | nn here to group | by that colum  | ı              | 249812                                       | CS     | ESME11 (A) SE                  | LL PENDING        |        | 1,000      | 11.90            | 0            | 1,000              |
| Investor IE | Symbol 🔇                     | B Exec Qty | B Exec Value   | B Exec Avg 😎     | S Exec Qty 9   | S Exec Value S | Exec 249812                                  | CS     | ESME11 (A) SE<br>ESME11 (A) SE | LL PENDING        | _      | 1,000      | 11.80            | 0            | 1,000              |
| 249812      | CSESME11 (A)                 | 0          | 0.00           | 0.00             | -20,000        | 200,000.00     | 240912                                       | 0      | ESMELL (A) SE                  |                   |        | 1.000      | 11.60            | 0            | 1,000 ¥            |
| 2490078     | CSESME11 (A)                 | 20,000     | -200,000.00    | 10.00            | 0              | 0.00           | <                                            |        |                                |                   |        |            |                  |              | >                  |
|             |                              |            |                |                  |                |                | 🚡 Statu                                      | s = (P | ENDING) OR (PAR                | RTIALLY EXECUT    | ED) AN | D (Pending | Qty > 0)         |              |                    |

Figure 06: GWS Window with SME Watch

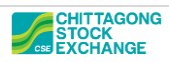

#### **2.2 SME Spot Watch**

SPOT SME scrips will be available in GWS's "Spot Watch" along with Normal market scrips. In this case, SME scrips can be identified by respective SME scrip names.

| SPOTWATCH     |               |       |                  |                |            |          | ×     | • | ×   |
|---------------|---------------|-------|------------------|----------------|------------|----------|-------|---|-----|
| Symbol        | Symbol Status | Board | <b>Buy Price</b> | <b>Buy Qty</b> | Sell Price | Sell Qty | LTP   | ^ |     |
| BSRMSTEEL (A) | Tradable      | Spot  |                  |                |            |          | 83.00 |   |     |
| CSESME (X)    | Tradable      | Spot  |                  |                |            |          |       |   |     |
| CSESME14 (N)  | Tradable      | Spot  |                  |                |            |          |       |   | bli |
| CSESME15 (X)  | Tradable      | Spot  |                  |                |            |          | 40.00 | 4 | S   |
| <             |               |       |                  |                |            |          | >     |   | Q   |

Figure 07: Spot Watch with SME scrips

#### 2.3 SME Bulk Watch

SME scrips are also available in CSE's "Bulk Watch" along with Normal market scrips. In this case, SME scrips can be identified by respective SME scrip names.

| Bulk Watch         |          |            |          |      |     |       |       |          |         |     |       |              |       |       |         | • x        |
|--------------------|----------|------------|----------|------|-----|-------|-------|----------|---------|-----|-------|--------------|-------|-------|---------|------------|
| Symbol 🛆           | Qty      | Buy Pri    | Sell Pri | LTP  | LTQ | High  | Low   | WAP      | Volume  | Tot | Total | Traded Value | Depth | 0     | QTY     | 20000      |
| ABBANK (Z)         | 50,000   | 10.00      | 0.00     | 0.00 | 0   | 0.00  | 0.00  | 0.00     | 0       | 0   |       | 0.00         | Qt    | y Bu  | y Price | Sell Price |
| CSESME11 (A)       | 20,000   | 10.00      | 0.00     | 0.00 | 0   | 10.00 | 10.00 | 10.00    | 20,000  | 1   |       | 200,000.00   |       |       |         |            |
| CSESME12 (B)       | 30,000   | 11.00      | 0.00     | 0.00 | 0   | 0.00  | 0.00  | 0.00     | 0       | 0   |       | 0.00         | epth  |       |         |            |
| CSESME13 (N)       | 40,000   | 10.00      | 0.00     | 0.00 | 0   | 0.00  | 0.00  | 0.00     | 0       | 0   |       | 0.00         |       |       |         |            |
|                    |          |            |          |      |     |       |       |          |         |     |       |              |       |       |         |            |
|                    |          |            |          |      |     |       |       |          |         |     |       |              |       |       |         |            |
| Order Entry - AB B | ANK LIMI | TED [BK] - |          |      |     |       |       |          |         |     |       |              |       |       |         |            |
| Verb               | Syr      | nbol       |          |      |     |       |       | ATB Grou | p 📃 SME | Gro | up Qt | y .          |       | Price |         |            |
| BUY                | ▼ AB     | BANK (Z)   |          |      |     |       |       |          |         |     | -     |              | ÷     |       |         | 0.00 🗘     |
| Investor Combo     |          |            |          |      |     |       |       |          |         |     |       |              |       |       | BIIV    |            |
| 249                |          |            |          |      |     |       |       |          |         |     |       |              |       |       | 001     |            |
|                    |          |            |          |      |     |       |       |          |         |     |       |              |       |       |         |            |

Figure 08: Bulk Watch with SME scrips

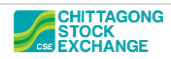

#### **3. SME Trading**

SME Trading operation follows the usual standard GWS trading operation. Users can place buy/sell orders like normal market scrips from "SME Normal Watch," "Spot Watch," "Bulk Watch," and "Auction Watch," respectively for SME Normal, Spot, Bulk, and auction boards.

#### 3.1 SME Order Entry for "Normal/Spot Board"

SME "Normal" and "Spot" orders can be placed by selecting SME scrips from "SME Normal Market Watch" and "Spot" watch, respectively, using the default GWS buy/sell order shortcut F2/F3.

| 🗃 Order Entry |               |               |           |          | <b>X</b>    |
|---------------|---------------|---------------|-----------|----------|-------------|
| Product       | Board         | Symbol        |           |          | Link        |
| EQUITY -      | SME 👻         | CSESME11 (A)  |           | -        | <b>— •</b>  |
| Side          | Price Type    | Quantity      | Price     |          |             |
| BUY 🔻         | LMT 🔻         | 1,000 🗘       |           | 11.10 🗘  |             |
| Fill Type     | Validity Date | Trigger Price | Protect % |          | BUY         |
| GFD 🔻         | 03/05/2021 -  | 0.00 ‡        |           | 0        |             |
| Repln Qty     | Minimum Fill  | Reference ID  |           |          |             |
| ÷             | *<br>*        |               | Short Sel |          |             |
| Inv. ID/Name  |               |               |           |          |             |
| 2490194       | + MRS PL      | ARA BE        |           | Stock Ho | lding Clear |
| +             | s             |               |           |          |             |
|               |               |               |           |          |             |

Figure 09: SME Normal/Spot Order Entry

### 3.2 SME Order Entry for "Bulk/Auction Board"

SME "Bulk" and "Auction" orders can be placed by typing required SME scrips in the "symbol" column of "Bulk" and "Auction" watch's order entry for placing "Bulk" and "Auction" orders, respectively.

| Bulk W | /atch      |      |          |            |          |      |     |       |       |          |         |      |                    |       |     |       | • x        |
|--------|------------|------|----------|------------|----------|------|-----|-------|-------|----------|---------|------|--------------------|-------|-----|-------|------------|
| S      | Symbol     |      | Qty      | Buy Pri    | Sell Pri | LTP  | LTQ | High  | Low   | WAP      | Volume  | Tot  | Total Traded Value | Depth | 0   | QTY   | 20000      |
| ABB    | ANK (Z     | )    | 50,000   | 10.00      | 0.00     | 0.00 | 0   | 0.00  | 0.00  | 0.00     | 0       | 0    | 0.00               | Qty   | Buy | Price | Sell Price |
| CSE    | SME11      | (A)  | 20,000   | 10.00      | 0.00     | 0.00 | 0   | 10.00 | 10.00 | 10.00    | 20,000  | 1    | 200,000.00         | -     |     |       |            |
| CSE    | SME12      | (B)  | 30,000   | 11.00      | 0.00     | 0.00 | 0   | 0.00  | 0.00  | 0.00     | 0       | 0    | 0.00               | epti  |     |       |            |
| CSE    | SME13      | (N)  | 40,000   | 10.00      | 0.00     | 0.00 | 0   | 0.00  | 0.00  | 0.00     | 0       | 0    | 0.00               |       |     |       |            |
|        |            |      |          |            |          |      |     |       |       |          |         |      |                    |       |     |       |            |
|        |            |      |          |            |          |      |     |       |       |          |         |      |                    |       |     |       |            |
| Orde   | er Entry - | AB B | ANK LIMI | TED [BK] - |          |      |     |       |       |          |         |      |                    |       |     |       |            |
| Verb   |            |      | Syr      | nbol       |          |      |     |       |       | ATB Grou | p 📄 SME | Grou | up Qty             | Pri   | се  |       |            |
| BUY    |            |      | ▼ AB     | BANK (Z)   |          |      |     |       |       |          |         |      | <b>•</b>           | ÷     |     |       | 0.00 🗘     |
| Invest | tor Combo  | )    |          |            |          | _    |     |       |       |          |         |      |                    |       |     | PIIV  |            |
| 249    |            |      |          |            | •        |      |     |       |       |          |         |      |                    |       |     | 501   |            |
|        |            |      |          |            |          |      |     |       |       |          |         |      |                    |       |     |       |            |

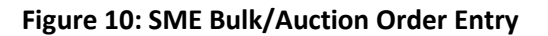

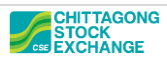

## 3.3 Order Book, Trade Book, Order Summary & Trade Report

Like regular trading operations, placed SME orders/trades can be found in Local Trade Book, Trade Book, Order Summary, and Trade Reports. Users may customize Order Book, Trade Book, and order summary to add the "Board" column to filter "SME Normal" orders.

| Local Order Bo | ocal Order Book 🗸 🗖 🤉                                            |         |      |          |                     |         |                   |             |                |  |  |  |  |  |  |
|----------------|------------------------------------------------------------------|---------|------|----------|---------------------|---------|-------------------|-------------|----------------|--|--|--|--|--|--|
| Investor ID 🖓  | Symbol 🗢                                                         | Board 🗢 | B/   | Status 🗢 | Tot. Qty<br>163,010 | Price 🗢 | Exec. Qty. 🐣<br>0 | Pend.Qty. 🗢 | Exch. Timestam |  |  |  |  |  |  |
| 2490194        | ABBANK (Z)                                                       | Bulk    | BUY  | PENDING  | 50,000              | 10.00   | 0                 | 50,000      | 11:15:55       |  |  |  |  |  |  |
| 2490078        | ABBANK (Z)                                                       | Normal  | BUY  | PENDING  | 10                  | 10.00   | 0                 | 10          | 11:15:10       |  |  |  |  |  |  |
| 249812         | CSESME11 (A)                                                     | SME     | SELL | PENDING  | 1,000               | 12.00   | 0                 | 1,000       | 10:52:09       |  |  |  |  |  |  |
| 249812         | CSESME11 (A)                                                     | SME     | SELL | PENDING  | 1,000               | 11.90   | 0                 | 1,000       | 10:52:04       |  |  |  |  |  |  |
| 249812         | CSESME11 (A)                                                     | SME     | SELL | PENDING  | 1,000               | 11.80   | 0                 | 1,000       | 10:52:00       |  |  |  |  |  |  |
| 249812         | CSESME11 (A)                                                     | SME     | SELL | PENDING  | 1,000               | 11.70   | 0                 | 1,000       | 10:51:56       |  |  |  |  |  |  |
| Status =       | Status = (PENDING) OR (PARTIALLY EXECUTED) AND (Pending Oty > 0) |         |      |          |                     |         |                   |             |                |  |  |  |  |  |  |

#### 3.3.1 Local Order Book:

#### Figure 11: Local Order Book

#### 3.3.2 Local Trade Book:

| Local Trade Book 🗸 🗖 🗙 |              |         |                   |       |           |             |  |  |  |  |
|------------------------|--------------|---------|-------------------|-------|-----------|-------------|--|--|--|--|
| Investor ID            | Symbol 🗢     | Board 🗢 | Exch. Timestamp 🕈 | B/S 🗢 | Trade Qty | Trade Price |  |  |  |  |
| 2490078                | ABBANK (Z)   | Normal  | 11:53:05          | BUY   | 10        | 10.00       |  |  |  |  |
| 2490078                | ABBANK (Z)   | Normal  | 11:53:05          | SELL  | 10        | 10.00       |  |  |  |  |
| 249812                 | CSESME11 (A) | SME     | 11:51:24          | BUY   | 1,000     | 11.00       |  |  |  |  |
| 2490078                | CSESME11 (A) | SME     | 11:51:24          | SELL  | 1,000     | 11.00       |  |  |  |  |
| 249812                 | CSESME11 (A) | Bulk    | 09:30:47          | SELL  | 20,000    | 10.00       |  |  |  |  |
| 2490078                | CSESME11 (A) | Bulk    | 09:30:47          | BUY   | 20,000    | 10.00       |  |  |  |  |
| C Trade Summary        |              |         |                   |       |           |             |  |  |  |  |

#### Figure 12: Local Trade Book

|               |              |         |                   |          |                          | _ |
|---------------|--------------|---------|-------------------|----------|--------------------------|---|
|               |              |         |                   | 11       | Sort ascending by 'B/S'  |   |
|               |              |         |                   | 11       | Sort descending by 'B/S' |   |
|               |              |         |                   | ~        | Investor ID              |   |
| Local Trade B | look         |         |                   | Exch.    |                          |   |
| Investor ID   | Symbol 🗢     | Board 🗢 | Exch. Timestamp 🗢 | E 🖌      | Symbol                   | Þ |
| 249812        | CSESME11 (A) | Bulk    | 09:30:47          | SELL 🗹   | B/S                      | 0 |
| 249812        | CSESME11 (A) | SME     | 11:51:24          | BUY      | Product                  | 0 |
| 2490078       | ABBANK (Z)   | Normal  | 11:53:05          | SELL 🗸   | Trade Qty                | 0 |
| 2490078       | ABBANK (Z)   | Normal  | 11:53:05          |          | Trade Price              |   |
| 2490078       | CSESME11 (A) | SME     | 11:51:24          | SELL     | Segment                  | ŏ |
|               |              |         |                   |          | Trade Ref. No.           |   |
| - Trade Su    | immary       |         |                   |          | Exch. Trade Ref. No.     |   |
|               |              |         |                   |          | Traded Value             |   |
|               |              |         |                   |          | Scrip Group              |   |
|               |              |         |                   |          | Settlor ID               |   |
|               |              |         |                   |          | Sett. No.                |   |
|               |              |         |                   |          | Order Ref. No            |   |
|               |              |         |                   |          | Exch. Order Ref. No.     |   |
|               |              |         |                   |          | Intellect Timestamp      |   |
|               |              |         |                   |          | Intellect Date           |   |
|               |              |         |                   | ~        | Exch. Timestamp          |   |
|               |              |         |                   |          | Exchange Date            |   |
|               |              |         |                   | <b>—</b> | Board                    |   |
|               |              |         |                   |          | Reference ID             |   |

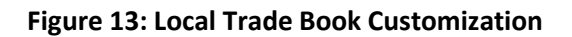

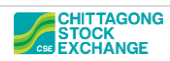

#### 3.3.3 Order Summary:

| Order Summ                                                                                                    | )rder Summary                                                                                                    |        |        |             |       |         |            |       |         |             |       |  |  |  |
|----------------------------------------------------------------------------------------------------|----------------------------------------------------------------------------------------------------|--------|--------|-------------|-------|---------|------------|-------|---------|-------------|-------|--|--|--|
| Drag a column here to group by that column                                                                                        |                                                                                                    |        |        |             |       |         |            |       |         |             |       |  |  |  |
| Investor I                                                                                                    | estor IE 💈 Symbol 🗢 Board 🗢 B Exec Qty B Exec Value B Exec Avg 🗢 S Exec Qty S Exec Value S Exec Avg 🗢 Net Exec 🖓 Net Exec Val |        |        |             |       |         |            |       |         |             |       |  |  |  |
| 2490078                                                                                                    | ABBANK (Z)                                                                                                    | Normal | 10     | -100.00     | 10.00 | -10     | 100.00     | 10.00 | 0       | 0.00        | 0.00  |  |  |  |
| 249812                                                                                                    | CSESME11 (A)                                                                                                    | SME    | 1,000  | -11,000.00  | 11.00 | 0       | 0.00       | 0.00  | 1,000   | -11,000.00  | 11.00 |  |  |  |
| 2490078                                                                                                    | CSESME11 (A)                                                                                                    | SME    | 0      | 0.00        | 0.00  | -1,000  | 11,000.00  | 11.00 | -1,000  | 11,000.00   | 11.00 |  |  |  |
| 249812                                                                                                    | CSESME11 (A)                                                                                                    | Bulk   | 0      | 0.00        | 0.00  | -20,000 | 200,000.00 | 10.00 | -20,000 | 200,000.00  | 10.00 |  |  |  |
| 2490078                                                                                                    | CSESME11 (A)                                                                                                    | Bulk   | 20,000 | -200,000.00 | 10.00 | 0       | 0.00       | 0.00  | 20,000  | -200,000.00 | 10.00 |  |  |  |
|                                                                                                    |                                                                                                    |        |        |             |       |         |            |       |         |             |       |  |  |  |
| Summary: B.Exec.Qty 21,010 B.Exec.Value -211,100.00 S.Exec.Qty -21,010 S.Exec.Value 211,100.00 Net.Exec.Qty 0 Net.Exec.Value 0.00 |                                                                                                    |        |        |             |       |         |            |       |         |             |       |  |  |  |
| ſ ⊕ − Orders −                                                                                                    | ( Orders                                                                                                    |        |        |             |       |         |            |       |         |             |       |  |  |  |
|                                                                                                    |                                                                                                    |        |        |             |       |         |            |       |         |             |       |  |  |  |

| Order Summary (i) V                                                                                                    |         |            |              |              |            |              |              |            |               |              |  |
|----------------------------------------------------------------------------------------------------|---------|------------|--------------|--------------|------------|--------------|--------------|------------|---------------|--------------|--|
| Investor I                                                                                                    | Board 🖑 | B Exec Qty | B Exec Value | B Exec Avg 🗢 | S Exec Qty | S Exec Value | S Exec Avg 😍 | Net Exec 😍 | Net Exec Val😍 | Net Exec Av🔂 |  |
| 2490078                                                                                                    | Normal  | 20,010     | -200,100.00  | 20.00        | -1,010     | 11,100.00    | 21.00        | 19,000     | -189,000.00   | 21.00        |  |
| 249812                                                                                                    | SME     | 1,000      | -11,000.00   | 11.00        | -20,000    | 200,000.00   | 10.00        | -19,000    | 189,000.00    | 21.00        |  |
|                                                                                                    |         |            |              |              |            |              |              |            |               |              |  |
| Summary: B.Exec.Qty 21,010 B.Exec.Value -211,100.00 S.Exec.Qty -21,010 S.Exec.Value 211,100.00 Net.Exec.Qty 0 Net.Exec.Value 0.00 |         |            |              |              |            |              |              |            |               |              |  |
| U-Orders-                                                                                                    |         |            |              |              |            |              |              |            |               |              |  |

Figure 14: Order Summary

#### 3.3.4 Trade Report:

Statements  $\rightarrow$  Reports  $\rightarrow$  Trade Report:

| 🗃 Reports      |               |             |     |          |         |             |          |              |            |              |     |
|----------------|---------------|-------------|-----|----------|---------|-------------|----------|--------------|------------|--------------|-----|
| Order Report   | Trade Repor   | Trader Net  |     | Repo Cli |         | NetPosition | Repo B1  | File Repor   |            |              | _   |
| Trades R       |               |             |     |          |         |             |          |              |            |              |     |
|                |               |             |     |          |         |             |          |              |            |              |     |
| Date           | 2021-05-03    | (YYYY-MM-DD | )   | Dealer   | 249CTG0 | 1           |          | Board Id ALL | ✓ Order B  | y ClientWise |     |
| Scrip Group    | ALL 🔽         |             |     | Scrip    |         | s           | earch    |              |            |              | SUE |
|                |               |             |     |          |         |             |          |              |            |              |     |
| 🐁 🏹 🗎          | 9             |             |     |          |         |             |          |              |            |              |     |
| Client<br>Code | Scrip<br>Code | Sttl<br>Grp | B/S | Price    | Qty     | Board<br>Id | Time     | Trd-ld       | OrdDt      | Ord Time     |     |
| 2490078        | ABBANK        | z           | в   | 10.00    | 10      | Normal      | 11.53.05 | T1PfqJs7LH   | 03/05/2021 | 11.53.05     |     |
| 2490078        | ABBANK        | z           | s   | 10.00    | 10      | Normal      | 11.53.05 | T1PfqJs7LH   | 03/05/2021 | 11.53.05     |     |
| 2490078        | CSESME11      | A           | в   | 10.00    | 20,000  | Bulk        | 09.30.47 | T1PfqJs7LF   | 03/05/2021 | 09.30.47     |     |
| 2490078        | CSESME11      | L A         | S   | 11.00    | 1,000   | SME         | 11.51.24 | T1PfqJs7LG   | 03/05/2021 | 11.51.24     |     |
| 249812         | CSESME11      | A           | S   | 10.00    | 20,000  | Bulk        | 09.30.47 | T1PfqJs7LF   | 03/05/2021 | 09.30.47     |     |
| 249812         | CSESME11      | L A         | в   | 11.00    | 1,000   | SME         | 11.51.24 | T1PfqJs7LG   | 03/05/2021 | 11.51.24     |     |
|                |               |             |     |          |         |             |          |              |            | Page         | Y   |
| <              |               |             |     |          |         |             |          |              |            | >            |     |

Figure 15: Trade Report

# **3. Conclusion**

Here we have tried to depict SME operations briefly. For any queries, please contact the CSE IT department.

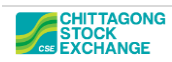